#### tutoriel

# Un serveur NAS sur un Raspberry Pi : partager un disque ou une clé USB sur le réseau

Ce didacticiel montre comment créer à l'aide de **samba** un serveur NAS (**N**etwork **A**ttached **S**torage = serveur de stockage réseau) sur un Raspberry Pi pour y enregistrer des données en les rendant disponibles sur le réseau local. Ce NAS peut être installé sur :

- un disque
- une clé USB
- ou un volume RAID construit selon la page Installer et gérer un volume RAID 1 logiciel

Ce stockage ne contiendra pas le système et sera juste destiné à recevoir des données.

Faites une sauvegarde : si le disque dur connecté au Raspberry Pi tombe en panne, les fichiers deviendront inaccessibles.

# **Pré-requis**

- un Raspberry Pi avec ses accessoires (alimentation, boîtier,carte μSD, Raspbian installé et configuré)
- connecté au réseau local (câble Ethernet ou wi-fi)
- un **disque**, une **clé USB** ou un **volume RAID**. Nous prendrons l'exemple de *deux clés de 64 G en RAID 1*
- un Hub USB 3.0 alimenté.

Dans ce didacticiel, nous supposerons un **volume RAID** monté en **/media/raid0** 

# Première étape

SAMBA est un système de partage de fichiers Windows qui fonctionne sous Linux.

• Mettez à jour Raspbian et installez samba, exfat-fuse, exfat-utils, dosfstools, ntfsprogs :

```
pi@framboise:~ $ sudo apt update
pi@framboise:~ $ sudo apt upgrade
pi@framboise4:~ $ sudo apt install samba exfat-fuse exfat-utils
dosfstools ntfsprogs
```

Si des questions vous sont posées, sélectionnez la réponse par défaut.

### Autres étapes

### Création des utilisateurs samba

1. Ajoutez l'utilisateur samba pi et créez son mot de passe pour samba :

```
pi@framboise:~ $ sudo smbpasswd -a pi
New SMB password:
Retype new SMB password:
```

2. Ajoutez d'autres utilisateurs samba si vous voulez

### Montage du disque

1. Créez un répertoire pour le montage et montez le disque (nommez le répertoire comme vous voulez, raid0 est un exemple) :

```
pi@framboise:~ $ sudo mkdir -p /media/raid0/
pi@framboise:~ $ sudo mount /dev/md0 /media/raid0
pi@framboise:~ $ lsblk -f /dev/md0
NAME FSTYPE LABEL UUID FSAVAIL FSUSE%
MOUNTPOINT
md0 ext4 felb5cfe-7749-4834-904f-38c1032be9fe 54,4G 0%
/media/raid0
```

 Montage automatique au démarrage : éditez avec les droits d'administration le fichier /etc/fstab pour y ajouter la ligne (UUID lu sur le Isblk ci-dessus) :

#### /etc/fstab

UUID=fe1b5cfe-7749-4834-904f-38c1032be9fe /media/raid0 auto noatime 0 0

#### 3. Créez les répertoires pour le NAS :

```
pi@framboise:~ $ sudo mkdir -p /media/raid0/nas/{pi-public,pi-ro,pi-
perso}
```

- **pi-public** : exemple de répertoire accessible en lecture/écriture à tous
- **pi-ro** : exemple de répertoire accessible en lecture seule
- pi-perso : exemple de répertoire privé, réservé à un utilisateur

### Mise en place des partages samba

1. Sauvegardez le fichier de configuration SAMBA :

```
pi@framboise:~ $ sudo cp /etc/samba/smb.conf
/etc/samba/smb.conf.dist
```

2. éditez avec les droits d'administration le fichier **/etc/samba/smb.conf** et ajoutez à la fin du fichier les lignes de chaque partage selon les modèles suivants.

#### • Section [global] :

 Pour demander une authentification à la connexion à votre NAS, au-dessous de la ligne "####### Authentication #######", ajoutez :

/etc/samba/smb.conf

```
...
####### Authentication #######
security = user
```

Vérifiez ces réglages, corrigez-les sinon :

/etc/samba/smb.conf

```
#Configuration générale
[global]
    # groupe de travail
    workgroup = WORKGROUP
    # identification de la machine (%h =
hostname)
    server string = serveur %h
    # nom du NAS sur le réseau (par défaut, le
hostname)
    netbios name = MONNAS
    # ne pas utiliser nslookups pour la
résolution des noms NetBIOS.
    dns proxy = no
    # un fichier journal par machine
```

```
log file = /var/log/samba/log.%m
    # taille maximum des fichiers journaux en Ko
    max log size = 1000
    syslog = 0
    panic action = /usr/share/samba/panic-action
%d
    # Authentication
    # gestion de la sécurité par utilisateur
    security = user
    # Active le cryptage du mot de passe
    encrypt passwords = true
    passdb backend = tdbsam
    obey pam restrictions = yes
    # autorise une synchronisation des mots de
passe SMB avec ceux de la machine Unix
    unix password sync = yes
    passwd program = /usr/bin/passwd %u
    passwd chat = *Enter\snew\s*\spassword:*
%n\n *Retype\snew\s*\spassword:* %n\n
*password\supdated\ssuccessfully* .
    pam password change = yes
    map to guest = bad user
    usershare allow guests = yes
```

#### 2. partage public :

/etc/samba/smb.conf

```
...
[pi-public]
    comment = Partage public
    path = /media/raid0/nas/pi-public
    read only = no
    locking = no
    guest ok = yes
    force user = pi
    create mask = 0777
    directory mask = 0777
```

3. accès réservé à l'utilisateur toto :

/etc/samba/smb.conf

```
[pi-perso]
    comment = Stockage privé de toto
    path = /media/raid0/nas/pi-perso
    guest ok = no
    username = toto
    only user = yes
```

```
browseable = no
read only = no
writable = yes
create mode = 0600
directory mask = 0700
```

4. lecture seule :

/etc/samba/smb.conf

```
[pi-ro]
    comment = Lecture seule
    path = /media/raid0/nas/pi-ro
    read only = yes
    locking = no
    guest ok = yes
    force user = pi
```

3. Vérifiez que vos modifications fonctionnent :

```
pi@framboise:~ $ testparm
rlimit max: increasing rlimit max (1024) to minimum Windows
limit (16384)
WARNING: The "syslog" option is deprecated
Load smb config files from /etc/samba/smb.conf
rlimit max: increasing rlimit max (1024) to minimum Windows
limit (16384)
WARNING: The "syslog" option is deprecated
Processing section "[homes]"
Processing section "[printers]"
Processing section "[print$]"
Processing section "[Public]"
Processing section "[Films]"
Processing section "[Perso]"
Unknown parameter encountered: "username"
Ignoring unknown parameter "username"
Unknown parameter encountered: "only user"
Ignoring unknown parameter "only user"
Loaded services file OK.
Server role: ROLE STANDALONE
Press enter to see a dump of your service definitions
```

S'il s'affiche "Loaded services file OK.", c'est bon.

4. Redémarrez le service SAMBA :

```
pi@framboise:~ $ sudo systemctl restart smbd.service
```

### **Connectez-vous à votre NAS**

# Conclusion

### **Problèmes connus**

### Voir aussi

- (fr) https://raspberry-pi.fr/raspberry-pi-nas-samba/
- (fr)

https://www.inpact-hardware.com/article/1013/transformez-votre-raspberry-pi-4-en-nas

- (en) Build a Raspberry Pi RAID NAS Server [UPDATED 2020]
- (en) Build a Raspberry Pi NAS
- (en) Create a RAID volume on Raspberry Pi
- (en) https://elinux.org/R-Pi\_NAS

Basé sur « Build a Raspberry Pi RAID NAS Server - [UPDATED 2020] » par Richie.

From: https://nfrappe.fr/doc/ - **Documentation du Dr Nicolas Frappé** 

Permanent link: https://nfrappe.fr/doc/doku.php?id=tutoriel:disque:nas:raspi:start

Last update: 2022/11/08 19:40

×